#### Contents

| Overview                                                | 1  |
|---------------------------------------------------------|----|
| Registering for an account and logging in               | 1  |
| Home navigational link                                  | 1  |
| Selecting, setting as default, or adding a new location | 2  |
| Ship dropdown                                           | 3  |
| Creating a new shipment/airbill                         | 3  |
| Editing an unsubmitted shipment                         | 7  |
| Reprinting an airbill or label                          | 7  |
| Creating a new address in the address book              | 8  |
| Quote dropdown                                          | 9  |
| Creating a new quote                                    | 9  |
| Creating an airbill from a quote                        |    |
| Reports dropdown                                        |    |
| Creating a new report                                   |    |
| Creating/editing an auto report                         |    |
| Creating a HAWB report                                  |    |
| Alerts navigational link                                |    |
| Creating a new alert                                    |    |
| Setting auto and mobile alerts                          | 13 |
| Track navigational link                                 | 14 |
| Admin navigational link                                 | 15 |
| API configuration and web services settings             | 15 |

Last update: 2/8/2024

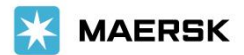

#### **Overview**

CoPilot is your online shipping navigator for creating airbills, quotes, reports, and alerts, tracking shipments, printing documents, and more. You can access CoPilot with Google Chrome, MS Edge, Safari, and Firefox.

## Registering for an account and logging in

To register for a CoPilot account, go to <u>http://copilot.maersk.com/</u>, click **Register**, and follow the prompts. Your login credentials will be sent to your email.

**Note:** It usually takes 8 hours for new CoPilot accounts to be activated.

 Once you are registered, go to <u>http://copilot.maersk.com/</u>, enter your login credentials (email and password) and click Log in.

|                  | CoPilot Login |        |
|------------------|---------------|--------|
| Email:           | com           |        |
| Password:        | •••••         |        |
| Go To:           | Home 🔹        |        |
| <u>Forgot Pa</u> | ssword?       | Log in |

#### Home navigational link

**Home** allows you to select dropdowns, navigational links, location, and settings, view shipments on the **Tracking quick view** grid, and more.

| COPIL<br>ONLINE SHIPPING NAVIO | <b>OT</b><br>SATOR   |                 | Drop          | odowns           |                    |                 | Current Location:      | COPILOT DEMO ACCOUN     | T 4713870-0001 🔹  |
|--------------------------------|----------------------|-----------------|---------------|------------------|--------------------|-----------------|------------------------|-------------------------|-------------------|
| Home Ship -                    | Quote • Reports      | Alerts Tr       | ack Admin     |                  |                    |                 |                        | S                       | ettings 🕶 Log out |
| About us Con                   | nact Document        | s Service       | guide H       | lelp             |                    |                 |                        |                         |                   |
|                                | Navigati             | onal links      |               | Track            | <b>king quick</b>  | view            |                        |                         |                   |
|                                | O Recently crea      | ted O           | Recently up   | odated 🔘         | Recently delivered | O Active        | exceptions O I         | Delivering today        |                   |
|                                |                      |                 |               |                  | Fracking Result    | s               |                        |                         |                   |
|                                | Drag a column header | here to group l | y that column | Manually ad      | justable colum     | n widths        |                        |                         |                   |
|                                | Shipment #           | Entry Date      | Ship Date     | Ship Location    | Dest Location      | Current Status  | Current Status Date    | Appointment Wind        |                   |
|                                | Т                    | •               | •             | T                | <b>T</b>           | Т               | • 7                    | Т                       |                   |
|                                |                      |                 |               |                  | No                 | data to display |                        |                         |                   |
|                                | •                    |                 |               |                  |                    |                 |                        | •                       |                   |
|                                | Tracking Home        | Convert         | to Excel      | Clear Filter Row | Tracking Set       | ttings          | All Statuses in US Eas | tern Standard Time (-5) |                   |

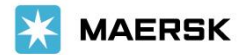

#### Selecting, setting as default, or adding a new location

1. Click the drop-down menu Current Location and select the Location Name.

|                                 | Welcome          |                        | Curren  | t Locat | tion: COPILOT DEMO ACCOL | 1          | Chata |
|---------------------------------|------------------|------------------------|---------|---------|--------------------------|------------|-------|
|                                 |                  | Location Name          | Master  | Site    | Address                  | City       | State |
| Home Ship • Quote • Reports • / | Alerts Track Adi | COPILOT DEMO ACCOUNT   | 4713870 | 0001    | 123 DEMO ST              | LIMA       | PA    |
|                                 |                  | PILOT FREIGHT SERVICES | 2609780 | 0161    | 2 BRAXTON WAY STE 400    | GLEN MILLS | PA    |

2. To set a default or new location, click Settings > Locations & Security.

| Current Location: | COPILOT DEMO ACCOUNT 47138 🔻          |
|-------------------|---------------------------------------|
|                   | Settings - Logout                     |
|                   | API Configuration<br>Default settings |
|                   | Location & Security                   |
|                   | Web services                          |

 Optionally, you can click Set as Default Location to set your chosen location for your own convenience or add a new location by clicking Add New Location, entering Master # and Site # (provided by account managers) and clicking Verify.

| API Configuratio     | on Default Settings         | Locations & Security    | Web      | Services                      |                           |
|----------------------|-----------------------------|-------------------------|----------|-------------------------------|---------------------------|
| Locations & Se       | curity Settings             |                         |          |                               |                           |
| In order to add a n  | ew location, click on the " | Add New Location" butto | n below. | Note: New locations may not b | be immediately available. |
| Available Locations: | 4713870-0001 COPILOT E      | EMO ACCOUNT             | -        | Set as Default Location       | Add New Lucation          |

- 4. To receive reports for all sites under a Master #, select the All Sites checkbox(es).
- 5. Click Submit registration.

| CoPilot Registr                   | ration   |         |        |       |     |        |           |
|-----------------------------------|----------|---------|--------|-------|-----|--------|-----------|
| Account Inf<br>Email:<br>Contact: | formatic | on      |        |       |     |        |           |
| Phone Numb                        | ber:     |         |        |       |     |        |           |
| Add a Loca                        | tion     |         |        |       |     |        |           |
| Master #:                         |          | Site #: | Verify |       |     |        |           |
| Your Locati                       | ons      |         |        |       |     |        |           |
| Master #                          | Site #   | Name    | City   | State | Zip | Active | All Sites |
| 1.00                              |          | 100000  | 1.000  |       |     |        |           |
|                                   |          |         | 12     |       | 100 | ~      |           |
| -                                 |          |         |        | -     |     | ~      |           |
| Submit regi                       | stration | Cancel  |        |       |     |        |           |

#### Ship dropdown

#### Creating a new shipment/airbill

1. Click Ship > New shipment.

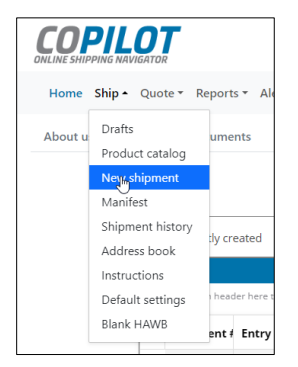

2. Select the applicable Billable Party and Pay Term.

#### Important:

- If only one billable party and one pay term have been assigned to you, this window will not pop up.
- If the window *Billable Party & Pay Terms Selection* doesn't pop up although it is applicable to your account, send an email to <u>copilothelp\_plt@maersk.com</u> to request that a new customer location be added to your account.

| COPILOT<br>ONLINE SHIPPING NAVIGATOR |                    |                                      | -                                      |                                             |                                        |                                 |                                 |                                    | Current Location: COPILOT DEMO ACCOUNT 4713870-0001 |
|--------------------------------------|--------------------|--------------------------------------|----------------------------------------|---------------------------------------------|----------------------------------------|---------------------------------|---------------------------------|------------------------------------|-----------------------------------------------------|
| Home Ship • Quote •                  | Reports            | - Alerts Track                       | Admin                                  |                                             |                                        |                                 |                                 |                                    | Settings * Log out                                  |
| Drafts Products/Catal                | og Nev             | w Shipment                           |                                        |                                             | ory A                                  |                                 | pok I                           |                                    | Shipment Defaults Blank HAWB                        |
| Maersk Station:                      | Billable Pa        | arty & Pay Term                      | ns Selection                           |                                             |                                        |                                 |                                 |                                    |                                                     |
| Click to hide party informati        | Please<br>If you c | select which bil<br>lo not usually p | lable party t<br>rovide a bill<br>defa | his shipme<br>able party, s<br>aulted to wh | nt will be<br>select you<br>at is alre | entered<br>ur own d<br>ady sele | d on beh<br>sustome<br>ected be | alf of and<br>r location a<br>low. | l under which pay terms.<br>and leave the pay terms |
| Shipper                              |                    | Name                                 | Address1                               | Address2                                    | City                                   | State                           | Zip                             | Country                            | Pay Term                                            |
| Address Book: Sel                    | 0                  |                                      | 56                                     |                                             | а.,                                    |                                 | -                               | US                                 | Third Party 💌                                       |
| Address 1:*                          | o                  | PILOT FREIGHT                        | 2<br>BRAXTON<br>WAY STE                |                                             | GLEN                                   | РА                              | 19342                           | US                                 | Third Party                                         |
| Address 2:                           |                    |                                      | 400                                    |                                             |                                        |                                 |                                 |                                    | Prepaid                                             |
| State:* Sel                          |                    |                                      |                                        |                                             | Contin                                 | ue                              |                                 |                                    | Third Party                                         |
| Zip:*                                | Please n           | ote if you do not s                  | ee a customer                          | you expect to                               | see in this                            | s list, plea                    | se send a                       | n email to <u>cc</u>               | opilothelp@pilotdelivers.com                        |
| Country:* UN                         |                    |                                      | fo                                     | r assistance ir                             | h adding th                            | e custom                        | er locatio                      | n.                                 |                                                     |
|                                      |                    |                                      |                                        |                                             |                                        |                                 |                                 |                                    |                                                     |
|                                      |                    |                                      |                                        |                                             |                                        |                                 |                                 |                                    |                                                     |
|                                      |                    |                                      |                                        |                                             |                                        |                                 |                                 |                                    |                                                     |
|                                      |                    |                                      |                                        |                                             |                                        |                                 |                                 |                                    |                                                     |

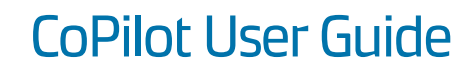

- 3. Click the **Current Location** dropdown and select the location, which will populate in the Shipper and Consignee Address Book dropdown.
- 4. Click the Address Book dropdown and select Shipper and Consignee. All the details for each will populate in the fields.

| LINE SHIPPING NAVIGA                                                                                                    | Ne We                                                                                                    | ednesdav.     |                                                                |                                                                              | C                                                              | urrent Location:                        | CCOUNT 47 | 13870-0001 |
|----------------------------------------------------------------------------------------------------|----------------------------------------------------------------------------------------------------|---------------|----------------------------------------------------------------|------------------------------------------------------------------------------|----------------------------------------------------------------|-----------------------------------------|-----------|------------|
|                                                                                                    |                                                                                                    | Location N    | ame                                                            | Master                                                                       | Site                                                           | Address                                 |           | City       |
| Home Ship ▼ Q                                                                                                    | uote • Reports • Alert                                                                                                    | COPILOT D     | EMO ACCOU                                                      | NT 4713870                                                                   | 0001                                                           | 123 DEMO ST                             |           | LIMA       |
| Drafts Products                                                                                                    | s/Catalog New Shipm                                                                                                    | PILOT FREI    | GHT SERVICE                                                    | 5 2609780                                                                    | 0161                                                           | 2 BRAXTON WAY                           | STE 400   | GLEN MILLS |
| hipment Defaults                                                                                                    | Blank HAWB                                                                                                    |               |                                                                |                                                                              |                                                                |                                         |           |            |
| ersk Station:<br>k to hide party infor                                                                                                    | mation                                                                                                    | Validat       |                                                                | Save as                                                                      | : Draft                                                        |                                         | Submit    |            |
| Shipper/Consigne                                                                                                    | ee Billable                                                                                                    |               |                                                                |                                                                              |                                                                |                                         |           |            |
| Shipper                                                                                                    |                                                                                                    |               | Con                                                            | signee                                                                       |                                                                |                                         |           |            |
| Address Book:                                                                                                    |                                                                                                    | , Îm          | Add                                                            | ress Book:                                                                   | Select                                                         | Address                                 |           | •          |
| Name:*                                                                                                    | Nickname                                                                                                    | Company       |                                                                | Address                                                                      |                                                                | City                                    |           | Stat       |
| Address 1.*                                                                                                    | ** MY CURRENT LOCATIO                                                                                                    | COPILOT DEM   | O ACCOUN                                                       | 123 DEMO 5                                                                   | т                                                              | LIMA                                    |           | PA         |
|                                                                                                    | TEST                                                                                                    | Test          |                                                                | 1111 W Dr                                                                    |                                                                | TOOELE                                  |           | UT         |
| Address 2:                                                                                                    | TEST                                                                                                    | Test          |                                                                |                                                                              |                                                                |                                         |           | FL         |
|                                                                                                    |                                                                                                    |               |                                                                |                                                                              |                                                                |                                         |           |            |
| City:*<br>:k to hide party infor                                                                                                    | rmation                                                                                                    |               | City                                                           | *                                                                            |                                                                |                                         |           |            |
| City:*<br>tk to hide party infor<br>Shipper/Consign                                                                                                    | rmation<br>nee Billable                                                                                                    |               | City                                                           | *                                                                            |                                                                | C <sub>2</sub>                          |           |            |
| City:*  tk to hide party infor Shipper/Consign Shipper                                                                                                    | rmation<br>ree Billable                                                                                                    |               | City:                                                          | *                                                                            |                                                                | C <sub>2</sub>                          |           |            |
| City:*<br>ck to hide party infor<br>Shipper/Consign<br>Shipper<br>Address Book:                                                                                                  | rmation<br>ee Billable ** MY CURRENT LOCATIO                                                                                                    | 0N ** 👻       | City:<br>Co<br>Ad                                              | * nsignee dress Book:                                                        | TEST                                                           | G                                       |           | •          |
| City:*<br>ck to hide party infor<br>Shipper/Consign<br>Shipper<br>Address Book:<br>Name:*                                                                                        | rmation<br>ee Billable<br>** MY CURRENT LOCATIO<br>COPILOT DEMO ACCOUN                                                                                         | ON ** •       | City:<br>Co<br>Ad<br>Na                                        | * nsignee dress Book: me:*                                                   | TEST<br>Test                                                   | k,                                      |           | •          |
| City:*<br>ck to hide party infor<br>Shipper/Consign<br>Shipper<br>Address Book:<br>Name:*<br>Address 1:*                                                                         | rmation<br>ee Billable<br>** MY CURRENT LOCATIO<br>COPILOT DEMO ACCOUN<br>123 DEMO ST                                                                          | ON ** 👻<br>NT | City<br>Co<br>Ad<br>Na<br>Ad                                   | * nsignee dress Book: me:* dress 1:*                                         | TEST<br>Test<br>1111                                           | ₩ Dr                                    |           | ·          |
| City:*<br>ck to hide party infor<br>Shipper/Consign<br>Shipper<br>Address Book:<br>Name:*<br>Address 1:*<br>Address 2:                                                           | rmation         nee       Billable         ** MY CURRENT LOCATION         COPILOT DEMO ACCOUN         123 DEMO ST         TEST ONLY                            | ON ** •       | City:<br>Co<br>Ad<br>Ad<br>Ad                                  | * nsignee dress Book: me:* dress 1:* dress 2:                                | TEST<br>Test<br>1111                                           | ₩ Dr                                    |           | ·          |
| City:*<br>ck to hide party infor<br>Shipper/Consign<br>Shipper<br>Address Book:<br>Name:*<br>Address 1:*<br>Address 2:<br>City:*                                                 | rmation<br>ee Billable<br>** MY CURRENT LOCATIO<br>COPILOT DEMO ACCOUN<br>123 DEMO ST<br>TEST ONLY<br>LIMA                                                     | ON ** 👻<br>VT | City<br>Co<br>Ad<br>Ad<br>Cit                                  | * nsignee dress Book: me:* dress 1:* dress 2: y:*                            | TEST<br>Test<br>11111<br>TOO                                   | ₩ Dr<br>ELE                             |           | ·          |
| City:*<br>ck to hide party infor<br>Shipper/Consign<br>Shipper<br>Address Book:<br>Name:*<br>Address 1:*<br>Address 2:<br>City:*<br>State:*                                      | rmation<br>ee Billable<br>** MY CURRENT LOCATIO<br>COPILOT DEMO ACCOUN<br>123 DEMO ST<br>TEST ONLY<br>LIMA<br>PENNSYLVANIA                                     | ON ** •       | City<br>Co<br>Ad<br>Ad<br>Ad<br>Cit<br>Sta                     | * nsignee dress Book: me:* dress 1:* dress 2: v;* te:*                       | TEST<br>Test<br>11111<br>TOOL<br>UTAH                          | W Dr<br>ELE                             |           | ·          |
| City:*<br>ck to hide party infor<br>Shipper/Consign<br>Shipper<br>Address Book:<br>Name:*<br>Address 1:*<br>Address 2:<br>City:*<br>State:*<br>Zip:*                             | rmation<br>Tee Billable<br>** MY CURRENT LOCATION<br>COPILOT DEMO ACCOUNT<br>123 DEMO ST<br>TEST ONLY<br>LIMA<br>PENNSYLVANIA<br>19037                         | ON ** •       | City<br>Co<br>Ad<br>Ad<br>Cit<br>Sta<br>Zip                    | * nsignee dress Book: me:* dress 1:* dress 2: v;* te:* ;*                    | TEST<br>Test<br>11111<br>TOOI<br>UTAH<br>8407                  | W Dr<br>ELE<br>4                        |           | ·          |
| City:*<br>ck to hide party infor<br>Shipper/Consign<br>Shipper<br>Address Book:<br>Name:*<br>Address 1:*<br>Address 2:<br>City:*<br>State:*<br>Zip:*<br>Country:*                | rmation<br>Billable<br>** MY CURRENT LOCATIO<br>COPILOT DEMO ACCOUN<br>123 DEMO ST<br>TEST ONLY<br>LIMA<br>PENNSYLVANIA<br>19037<br>UNITED STATES OF AMER      | ON ** •<br>NT | City<br>Co<br>Ad<br>Ad<br>Ad<br>Cit<br>Sta<br>Zip<br>Co        | * nsignee dress Book: me:* dress 1:* dress 2: y:* te:* ;* untry:*            | TEST<br>Test<br>11111<br>TOOI<br>UTAP<br>8407<br>UNIT          | W Dr<br>ELE<br>4<br>ED STATES OF A      | MERICA    |            |
| City:*<br>ck to hide party infor<br>Shipper/Consign<br>Address Book:<br>Name:*<br>Address 1:*<br>Address 2:<br>City:*<br>State:*<br>Zip:*<br>Country:*<br>Attention:*            | rmation<br>Ree Billable<br>** MY CURRENT LOCATIO<br>COPILOT DEMO ACCOUN<br>123 DEMO ST<br>TEST ONLY<br>LIMA<br>PENNSYLVANIA<br>19037<br>UNITED STATES OF AMER  | ON **         | City<br>Co<br>Ad<br>Ad<br>Ad<br>Cit<br>Sta<br>Zip<br>Co<br>Att | * nsignee dress Book: me:* dress 1:* dress 2: v;* te:* ;* untry:* ention:*   | TEST<br>Test<br>11111<br>TOOL<br>UTAH<br>84077<br>UNIT<br>Test | W Dr<br>ELE<br>H<br>4<br>ED STATES OF A | IMERICA   |            |
| City:*<br>ck to hide party infor<br>Shipper/Consign<br>Address Book:<br>Name:*<br>Address 1:*<br>Address 2:<br>City:*<br>State:*<br>Zip:*<br>Country:*<br>Attention:*<br>Phone:* | rmation<br>ee Billable<br>** MY CURRENT LOCATION<br>COPILOT DEMO ACCOUNT<br>123 DEMO ST<br>TEST ONLY<br>LIMA<br>PENNSYLVANIA<br>19037<br>UNITED STATES OF AMER | ON ** •<br>NT | City<br>Co<br>Ad<br>Ad<br>Cit<br>Sta<br>Zip<br>Co<br>Att       | * nsignee dress Book: me:* dress 1:* dress 2: y:* ite:* ite:* ention;* one:* | TEST<br>Test<br>11111<br>TOOI<br>UTAH<br>8407<br>UNIT<br>Test  | W Dr<br>ELE<br>4<br>ED STATES OF A      | IMERICA   |            |

MAERSK

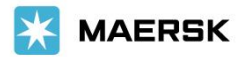

5. Select **Yes** to consent to the screening of any cargo.

| lick to hide services           |                                    |                                        |                                       |
|---------------------------------|------------------------------------|----------------------------------------|---------------------------------------|
| Ship date:                      |                                    | Payment type:                          | Prepaid 💌                             |
| Ready time:                     | 12:00                              | Close time:                            | 17:00                                 |
| Service:                        | NEXT PM 👻                          | Swap Exchange                          | Original Pilot Pro#                   |
| Special Instructions            |                                    |                                        |                                       |
| Special Instructions            |                                    | Ŧ                                      |                                       |
|                                 |                                    |                                        |                                       |
|                                 |                                    | I                                      |                                       |
|                                 |                                    |                                        |                                       |
|                                 | of any care maying air transportat | ion. Failura ta pravida thia concent i | the check boy indicated will result i |
| your shipment not bei           | ng provided air transportation.    | on. Failure to provide this consent in | The check box mulcated win result i   |
|                                 |                                    |                                        |                                       |
| •Yes ONo                        |                                    |                                        |                                       |
| ●Yes ONo<br>Hazardou, Materials | Hazardous Materials                | 24 Hr. Contact Phone#:                 |                                       |

6. Enter Pieces, Description, Weight, and dimensions and click Add. If you need to change your entry, click Edit.

| nter Proc    | duct #: Products & Catalog                 | 👻 Quantit    | y: Units    | : 💿 in 🔿    | cm Load    | Product     |     |
|--------------|--------------------------------------------|--------------|-------------|-------------|------------|-------------|-----|
|              | Smart TV 55"                               | 36           | 17          | 49          | 12         | 31          | Add |
| Pieces       | Description                                | Weight (lbs) | Weight (kg) | Length (In) | Width (In) | Height (In) | #   |
|              |                                            |              |             |             |            |             |     |
|              |                                            |              |             |             |            |             |     |
| lick to hid  | e line items                               |              |             |             |            |             |     |
| Click to hid | e line items<br>Juct #: Products & Catalog | ▼ Quantit    | y: Units:   | : 💽 in 🔵 c  | m Load     | Product     |     |

| Pieces   | Description  | Weight (lbs) | Weight (kg) | Length (In) | Width (In) | Height (In) | #           |
|----------|--------------|--------------|-------------|-------------|------------|-------------|-------------|
| 1        | Smart TV 55" | 36           | 17          | 49          | 12         | 31          | Edit Delete |
| Total: 1 |              | Total: 36    | Total: 17   |             |            |             | 0           |

7. You also have the option to enter products to your products catalog, but this is optional.

| #                                                                                                    | SKU/Key                    | Description      |                   |                      |  |  |
|----------------------------------------------------------------------------------------------------|----------------------------|------------------|-------------------|----------------------|--|--|
| #                                                                                                    | SKI1/Key                   | Description      |                   |                      |  |  |
| Drag a column header here to group by that column                                                                                                    |                            |                  |                   |                      |  |  |
| Products and Catalog<br>CoPilot <sup>™</sup> allows you to store the products that you ship in an online catalog. Products are referenced by their "SKU" or "Key" that<br>you assign. To edit a product, select the product and click Edit. To add a new product, click "New". To delete a product, select the<br>product and click Delete. |                            |                  |                   |                      |  |  |
| Shipment Defaults Blank HAWB                                                                                                    |                            |                  |                   |                      |  |  |
| Drafts Products/Catalog                                                                                                    | New Shipment Manifest      | Shipment History | Address Book      | Instructions         |  |  |
| Home Ship • Quote • Re                                                                                                    | ports - Alerts Track Admin |                  |                   | Settings 👻 Log out   |  |  |
| <b>COPILOT</b><br>ONLINE SHIPPING NAVIGATOR                                                                                                    | Welcome                    |                  | Current Location: | COPILOT DEMO ACCOL 🔻 |  |  |

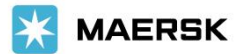

- 8. If you are a drop shipper for a third-party billable, please ignore the **Extended Services** section.
- 9. Click Validate.

| Navigator Quote Number            |                                 |                 |
|-----------------------------------|---------------------------------|-----------------|
| xtended Services :                |                                 |                 |
|                                   |                                 |                 |
|                                   | Shipper                         | Consignee       |
| Attempted PU/Del                  |                                 |                 |
| nside PU/Del                      |                                 |                 |
| iftgate                           |                                 |                 |
| rivate Residence                  |                                 |                 |
| Vait Time (Hrs)                   | · ·                             |                 |
| wo Man PU/Del (Hrs)               | •                               | -               |
| Special PU/Del                    | -None-                          | -None-          |
| Other Charges:                    |                                 |                 |
| Platinum Guarantee     Convention | GBL                             |                 |
| Unpack/Debris Removal Proof Of De | livery Required 🔲 Hold At Airpo | ort for pick-up |
| O Declared Value                  |                                 |                 |
| O Insurance Value Value: \$ 0.00  | <b>C.O.D.</b> 0.00              | )               |
| No Value Declared                 |                                 |                 |
|                                   |                                 |                 |
| dit International Information     |                                 |                 |

#### Important:

If entries are incomplete or incorrect, a message appears with what is still required. Once all the requirements have been addressed and validated, the button **Submit** becomes active. You and the consignee—if their email address is provided—will receive the shipment confirmation emails.

| WebAirbill                                                                                                    | WebAirbill                                                                                                    |
|----------------------------------------------------------------------------------------------------|----------------------------------------------------------------------------------------------------|
| Service: NEXT PM Estimated Charges:                                                                                                    | Service: NEXT PM Estimated Charges:                                                                                                    |
| Please fill in the highlighted required fields.<br>Please finish Shipper details<br>Please finish Consignee details<br>Please select a valid "Yes or No" for the screening consent.<br>Please enter at least one line item for this shipment.                                                                                         | Your shipment can now be submitted, please click on Submit.<br>No quote amount was available for this shipment.*                                                                                                    |
| If all-cargo aircraft utilization is required for this shipment, the dimensional factor will<br>change from our standard formula of 1 (one) pound for each 194 cubic inches to 1 (one)<br>pound for each 166 cubic inches. This will change your total charges if the chargeable<br>weight is calculated by volume vs. actual weight. | If all-cargo aircraft utilization is required for this shipment, the dimensional factor will<br>change from our standard formula of 1 (one) pound for each 194 cubic inches to 1 (one)<br>pound for each 166 cubic inches. This will change your total charges if the chargeable<br>weight is calculated by volume vs. actual weight. |
| Validate Save as Draft Submit                                                                                                    |                                                                                                    |

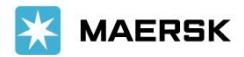

#### Editing an unsubmitted shipment

1. To create shipments and submit them later, click Save as Draft.

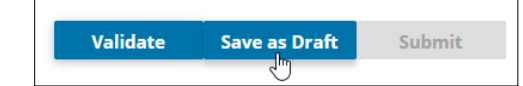

- 2. To edit, duplicate, and submit your unsubmitted shipments, click Ship > Drafts.
- 3. Select the shipment that you wish to submit and click **Complete It.**

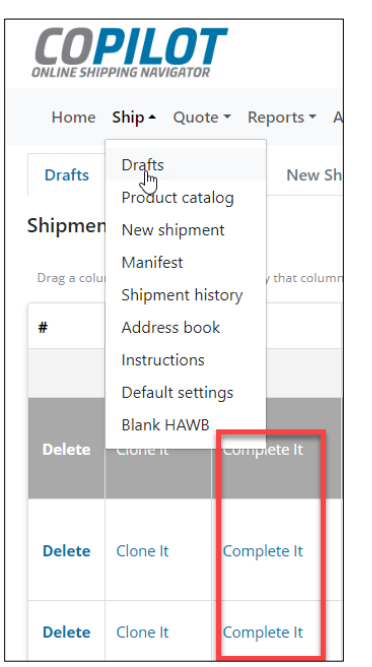

#### Reprinting an airbill or label

Click Ship > Shipment history > Print Pro or Print Label.

| COPILOT         Welcon           ONLINE SHIPPING NAVIGATOR         Friday |                           |              |                                  |              |                  |  |  |
|---------------------------------------------------------------------------|---------------------------|--------------|----------------------------------|--------------|------------------|--|--|
| Home                                                                      | Ship - Quote -            | Repor        | ts 🔻 Alerts                      | Track Ad     | dmin             |  |  |
| Drafts                                                                    | Drafts<br>Product catalog | 1            | lew Shipmen                      | t Man        | ifest            |  |  |
| Shipmer                                                                   | New shipment              |              |                                  |              |                  |  |  |
| The followi                                                               | Manifest                  | en s         | en submitted and are ready to be |              |                  |  |  |
| processed                                                                 | Shipment histo            | ry           |                                  |              |                  |  |  |
|                                                                           | Address book              |              |                                  |              |                  |  |  |
| Drag a colu                                                               | Instructions              | y tha        | t column                         |              |                  |  |  |
| Ship Date                                                                 | Default setting           | s nt P       | · Print Labe                     | Clone P      | Return           |  |  |
|                                                                           | Blank HAWB                |              |                                  |              |                  |  |  |
| 01/12/202                                                                 | 4 378341172               | Print<br>Pro | Print<br>Label                   | Clone<br>Pro | Return<br>Shipme |  |  |

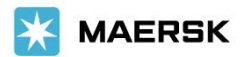

#### Creating a new address in the address book

1. Click Ship > Address book > New.

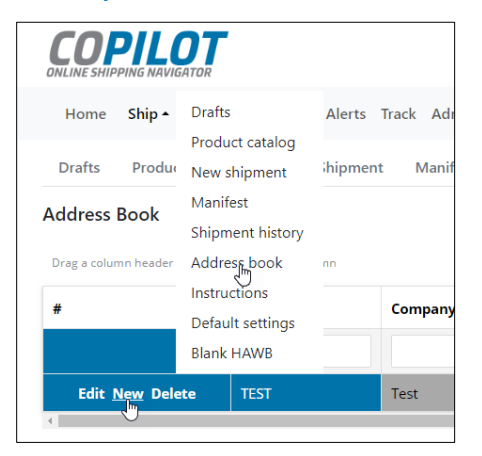

2. Enter all the details and click **Update**.

|            | Nickna     | ime | Company Name | Attention | Address    |
|------------|------------|-----|--------------|-----------|------------|
|            |            |     |              |           |            |
| ADDRESS BO | рок        |     |              |           |            |
| Nickname:  | Test       |     | Company Nar  | ne: Test  |            |
| Attention: |            |     | Address1:    |           |            |
| Address2:  |            |     | Address3:    |           |            |
| City:      |            |     | State:       | LOCAL     | DISPOSAL 👻 |
| Zip:       |            |     | Country:     | UNITED    | STATES 🔻   |
| Phone:     | 1234567890 |     | Ext:         |           |            |
| Email:     |            |     | Reference:   |           |            |

3. If you need to edit an entry, click the Nickname field to show Edit/New/Delete and click Edit.

| Address Book                                      |          |              | A         | ddress Book |                                |                    |
|---------------------------------------------------|----------|--------------|-----------|-------------|--------------------------------|--------------------|
| Drag a column header here to group by that column |          |              |           | D           | rag a column header here to gr | oup by that column |
| #                                                 | Nickname | Company Name | Attention | #           | ł                              | Nickname           |
|                                                   |          |              |           |             |                                |                    |
|                                                   | TEST     | Test         |           | 4           | Edit New Delete                | TEST               |

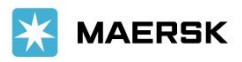

#### Quote dropdown

#### Creating a new quote

1. Click Quote > New Quote.

| COPILOT                                                                 |                              |                                      |
|-------------------------------------------------------------------------|------------------------------|--------------------------------------|
| Home Ship VQuote A Repo<br>About us Co<br>Review quote<br>Service guide | rts - Ale                    |                                      |
| COPILOT<br>ONLINE SHIPPING NAVIGATOR                                    | Welcome                      | Current Location: COPILOT DEMO ACCOL |
| Home Ship • Quote •                                                     | Reports - Alerts Track Admin | Settings - Log out                   |
| New Quote Review Qu                                                     | otes Service Guide           |                                      |
| Create a Quote                                                          |                              |                                      |
| Ship Date:                                                              | Tariff Name:                 |                                      |
| 2/7/2024                                                                | -SELECT-                     |                                      |
| Origin Zip:                                                             | -SELECT-                     |                                      |
|                                                                         | COPILOT DEMO ACCOUNT         |                                      |
| Last Mile                                                               |                              |                                      |

- 2. Under Line Items, enter Pieces, Description, Weight, and dimensions and click Add.
  - You may alternatively use the Load Product > Products & Catalog dropdown if you have added the product(s) to your product catalog.

| Line Items         |                    |                     |              |                |        |     |
|--------------------|--------------------|---------------------|--------------|----------------|--------|-----|
| Load Product: Proc | lucts & Catalog    | ✓ Quantity:         | Load Product |                |        |     |
| Pieces Descrip     | We                 | ight                | Width        | Height         |        | Add |
| Pieces             | Description        | Weight              | Length       | Width          | Height | #   |
|                    | No data to display |                     |              |                |        |     |
|                    |                    |                     |              |                |        |     |
| Accessorials       |                    |                     |              |                |        |     |
|                    | Shippe             | r                   | 0            | Consignee      |        |     |
| Attempted PU/Del   |                    |                     |              |                |        |     |
| Hotel/Convention   | 0                  | Hotel 🔿 Conv 💿 None |              | O Hotel O Conv | None   |     |

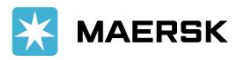

#### 3. Click Rate.

| Accessorials                           |                                              |                          |                       |
|----------------------------------------|----------------------------------------------|--------------------------|-----------------------|
| Attempted PU/Del                       | Shipper                                      | Con                      | signee                |
| Hotel/Convention                       | 🔿 Hotel 🔿 Conv 💿 None                        | C                        | Hotel 🔿 Conv 💿 None   |
| Inside PU/Del                          |                                              |                          |                       |
| Liftgate                               |                                              |                          |                       |
| Private Residence                      |                                              |                          |                       |
| Wait Time (Hrs)                        | ~                                            |                          | -                     |
| Two Man PU/Del (Hrs)                   | •                                            |                          | •                     |
| Special PU/Del                         | -None-                                       | -No                      | one- 🔻                |
|                                        |                                              |                          |                       |
| Other Charges                          |                                              |                          |                       |
| C.O.D. Amount (\$):                    | Declared Value (\$):                         | Insurance Value (\$):    |                       |
|                                        |                                              |                          | Unpack/Debris Removal |
| Not all accessorials are available for | all tariffs. Please contact your local sales | representative for detai | ls.                   |
| Rate                                   |                                              |                          |                       |

- 4. Scroll down to see the table with total charges based on service levels under Services and rates.
- 5. Click the arrow icon next to the **Service level** list item to see a breakdown of the charges, decide which option to use, and click **Ship It**.

| Serv | ervices and rates                                 |          |            |           |               |         |  |  |  |
|------|---------------------------------------------------|----------|------------|-----------|---------------|---------|--|--|--|
| Dra  | Drag a column header here to group by that column |          |            |           |               |         |  |  |  |
| 1    | Service level                                     | Charge 4 | Chg weight | Oversized | Delivery date | +       |  |  |  |
| >    | DELUXE                                            | \$282.66 | 160        |           | 01/26/2024    | Ship lt |  |  |  |
| >    | PREMIER, 2 MAN, LIGHT ASSM                        | \$262.66 | 160        |           | 01/26/2024    | Ship It |  |  |  |
| >    | HOME ELECTRONICS - 2 MAN                          | \$262.66 | 160        |           | 01/26/2024    | Ship lt |  |  |  |
| >    | ROOM CHOICE, 2 MAN                                | \$232.66 | 160        |           | 01/26/2024    | Ship It |  |  |  |
| >    | ECONOMY                                           | \$147.66 | 160        |           | 01/26/2024    | Ship lt |  |  |  |
| >    | HD BASIC - SIGNATURE RELEASE                      | \$147.66 | 160        |           | 01/26/2024    | Ship It |  |  |  |
| >    | BASIC                                             | \$147.66 | 160        |           | 01/26/2024    | Ship lt |  |  |  |

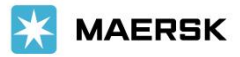

#### Creating an airbill from a quote

1. Click Quote > Review quotes > View It.

|                                                  |                                                               |                     | Welcome  |              |        |        | Current Location:    | the second second     | -       |
|--------------------------------------------------|---------------------------------------------------------------|---------------------|----------|--------------|--------|--------|----------------------|-----------------------|---------|
| Home Ship •                                      | Quote • Rep                                                   | oorts 👻 Alerts Trac | k Admin  |              |        |        |                      | Settings <del>*</del> | Log out |
| New Quote<br>Review Quotes<br>Drag a column head | New Quote     New quote       Review Quotes     service guide |                     |          |              |        |        |                      |                       |         |
| Quote #                                          | Origin Zip                                                    | Orig Airport        | Dest Zip | Dest Airport | Pieces | Weight | Quote Date           | Tariff                |         |
|                                                  |                                                               |                     |          |              |        |        |                      |                       | +       |
| 30259793                                         | 33186                                                         | MIA                 | 32962    | мсо          | 1      | 3      | 1/19/2024 4:02:56 PM |                       | View It |
| Generate Excel                                   |                                                               |                     |          |              |        |        |                      |                       |         |

2. Click Ship It. You will then be taken to Ship > New Shipment to create your shipment.

|            | COCPILOT<br>ONLINE SHIPPING MAVIGATOR |                            |  |  |  |  |  |
|------------|---------------------------------------|----------------------------|--|--|--|--|--|
| Home       | Ship - Quote - Rep                    | ports - Alerts Track Admin |  |  |  |  |  |
| New Qu     | Drafts<br>Product catalog             | Service Guide              |  |  |  |  |  |
| Quote D    | New shipment                          |                            |  |  |  |  |  |
| Quote Date | Manifest<br>Shipment history          | Shipment Date:             |  |  |  |  |  |
|            | Address book                          | 1000                       |  |  |  |  |  |
| Quote #:   | Default settings                      | Tariff Name:               |  |  |  |  |  |
| 30259793   | Blank HAWB                            |                            |  |  |  |  |  |

#### Reports dropdown

#### Creating a new report

- 1. Click **Reports > New Report**.
- 2. Click the double-arrow button to select all fields.

| Home Ship • Quote • Reports • Alerts Trac                                                                                                    | k Admin                  | Settings 👻 Log out                                                                       |
|----------------------------------------------------------------------------------------------------|--------------------------|------------------------------------------------------------------------------------------|
| New Report Auto Report                                                                                                    |                          | Devent Torre                                                                             |
| ase enter the date range as selection criteria for the                                                                                                    | report.                  | Which shipments to pull based on the party associated with your customer identifier.     |
| The second second secon | •                        | Shipper Consignee Billable Party I All Shipments                                         |
| port Options                                                                                                    |                          |                                                                                          |
| port Options<br>pose from the following options, in the order you we<br>vailable                                                                                                    | ould like them to appea  | r in the report. Use the Up and Down buttons to properly place options. Selected         |
| Doort Options<br>Doose from the following options, in the order you we<br>vailable                                                                                                    | ould like them to appear | r in the report. Use the Up and Down buttons to properly place options. Selected         |
| oort Options<br>oose from the following options, in the order you wo<br>vailable<br>Pro Number<br>Shipper Cust. Num.                                                                                                    | ould like them to appear | r in the report. Use the Up and Down buttons to properly place options. Selected Up      |
| cort Options           coses from the following options, in the order you we           vailable           Pro Number           Shipper Cust. Num.           Shipper Site Num                                                                                                    | build like them to appea | r in the report. Use the Up and Down buttons to properly place options. Selected Up Down |
| boot Options           coses from the following options, in the order you we           vailable           Pro Number           Shipper Cust. Num.           Shipper Site Num           Shipper Name                                                                                                    | ould like them to appea  | r in the report. Use the Up and Down buttons to properly place options. Selected Up Down |
| port Options         coses from the following options, in the order you we wailable         Pro Number         Shipper Cust. Num.         Shipper Site Num         Shipper Name         Shipper Address Line 1                                                                                                    | ould like them to appea  | r in the report. Use the Up and Down buttons to properly place options. Selected Up Down |

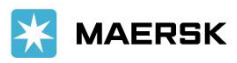

3. Click **MS Excel compatible format** and **Submit** to will receive the report via email. (Optionally, you can include additional email address(es) to where the report should be sent in the **Send Report to Email Addresses** field.)

| Report Frequency:                                                     | Next Report runs on:      |
|-----------------------------------------------------------------------|---------------------------|
| Once O Daily O Weekly O BiWeekly O Monthly                            |                           |
| Report Output Format                                                  |                           |
| MS Excel compatible format     XML document     Text, comma delimited |                           |
| Send Report to Email Address(es) (comma-delimited):                   |                           |
| Ex: first@example.com,second@example.com                              |                           |
| Submit Save as                                                        | Defaults Reset to Default |

#### Creating/editing an auto report

Click the **Reports** tab, select **Auto Reports**, and click the **Add Report** button.

| COPILOT<br>ONLINE SHIPPING NAVIGATOR |                           |
|--------------------------------------|---------------------------|
| Home Ship - Quote -                  | Reports - Alerts Track Ad |
| New Report Auto Repo                 | New report                |
| ·                                    | Auto reports              |
| Current List of Auto Rej             | HAWB report               |
| Next Run Date                        |                           |
| Add Report                           |                           |

#### Creating a HAWB report

To consolidate HAWBs into one PDF document, click **Reports > HAWB report**.

| COPILOT<br>ONLINE SHIPPING NAVIGATOR                                                                                                    | Welcome                                           | Current Location:                                                                                  | COPILOT DEMO ACCOUNT 4713870-0001                                                          |  |  |  |  |
|----------------------------------------------------------------------------------------------------|---------------------------------------------------|----------------------------------------------------------------------------------------------------|--------------------------------------------------------------------------------------------|--|--|--|--|
| Home Ship • Quote • Reports • Al                                                                                                    | erts Track Admin                                  |                                                                                                    | Settings 👻 Log out                                                                         |  |  |  |  |
| New Report Auto Report                                                                                                    |                                                   |                                                                                                    |                                                                                            |  |  |  |  |
| HAWB Report Creator<br>The HAWB Report Creator allows users to cor<br>PLEASE NOTE: Generating a single PDF from multip<br>further assistance. | isolidate multiple HAWBs into one PDF document er | mailed to the address found on your CoPilo<br>search speed, not all tracking information is includ | account to print, save, and share.<br>ed in the results. Please click the info buttons for |  |  |  |  |
| HAWB Search 🚯                                                                                                    |                                                   |                                                                                                    |                                                                                            |  |  |  |  |
| Manual Entry 🖲                                                                                                    | Date Range Recent                                 |                                                                                                    |                                                                                            |  |  |  |  |
|                                                                                                    | Date Range:                                       | Shipments:                                                                                         |                                                                                            |  |  |  |  |
|                                                                                                    | Start Date                                        | ▼ ● All ● Active ● Deliver                                                                         | ed                                                                                         |  |  |  |  |
| Add                                                                                                    | Date Range must be less than 31 days.<br>From:    |                                                                                                    |                                                                                            |  |  |  |  |
| Selected HAWB(s) 🚯                                                                                                    | Current Location      All Locations               |                                                                                                    |                                                                                            |  |  |  |  |
| No HAWB(s) Selected                                                                                                    | Search Reset                                      |                                                                                                    |                                                                                            |  |  |  |  |
| Process Clear                                                                                                    |                                                   |                                                                                                    |                                                                                            |  |  |  |  |
| HAWB Select 🕦                                                                                                    |                                                   |                                                                                                    |                                                                                            |  |  |  |  |
| Housebill Entry                                                                                                    | Ship Shipper Name                                 | Shipper Address Consignee Nar                                                                      | ne Consignee Address                                                                       |  |  |  |  |
| T T                                                                                                    | T                                                 | т                                                                                                  | Т                                                                                          |  |  |  |  |
| No data to display                                                                                                    |                                                   |                                                                                                    |                                                                                            |  |  |  |  |

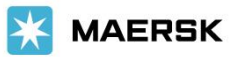

## Alerts navigational link

#### Creating a new alert

To receive an alert on a Pro #, click the **Alerts** tab, scroll down to **Current Alerts**:, and click **Add**. Enter the **Pro #** for which you wish to receive alerts and click **Save**.

| ONL                       |                                                       |                                                |                                                                                | Welcome                                                                             | Current Location: COPILOT DEMO ACCOUNT 47138                                                                                                    |
|---------------------------|-------------------------------------------------------|------------------------------------------------|--------------------------------------------------------------------------------|-------------------------------------------------------------------------------------|----------------------------------------------------------------------------------------------------|
|                           | Home Ship                                             | • Quote                                        | • Reports • Alerts                                                             | Track Admin                                                                         | Settings - Log out                                                                                                    |
| Ale<br>The<br>you<br>Sett | erts<br>CoPilot aler<br>wish to rece<br>tings section | ts page is de<br>eive or add/\<br>below. If yo | esigned to allow you to<br>view/edit any other recip<br>u wish to change these | control your shipment al<br>pients you wish to also re<br>settings please do so bet | erts very easily. The Alerts section below will allow you to add/view/edit any alert:<br>ceive the same alert. Any alert added will use the settings currently selected in th<br>fore adding another alert so that the changes will be used for the alert entered. |
| Cur                       | rent Alerts:                                          |                                                |                                                                                |                                                                                     |                                                                                                    |
| Cur                       | rent Alerts:<br>Add                                   | Pro #                                          | Last Event                                                                     | Last Event Date $\downarrow$                                                        | Description                                                                                                    |
| Cur                       | Add Pro #:                                            | <b>Pro #</b>                                   | Last Event                                                                     | Last Event Date $\ \downarrow$                                                      | Description                                                                                                    |
| Cur                       | Add Pro #: Descript                                   | Pro #<br>09870                                 | Last Event<br>5554321                                                          | Last Event Date ↓                                                                   | Description                                                                                                    |
| Cur                       | Add Pro #: Descript                                   | Pro #<br>09870<br>cion: (Optio                 | Last Event<br>554321<br>Please enter a des                                     | Last Event Date 4                                                                   | Description                                                                                                    |

#### Setting auto and mobile alerts

The following types of automatic email alerts are available on the Alerts page under Settings:

- Pickup: An email is sent when a shipment is attached to a master airway bill.
- Delivery: An email is sent once the shipment is delivered and signed for.
- Reverse/Out For Delivery: An email is sent when a shipment has arrived at the Pilot destination
- Reweigh/Redim: An email is sent when a shipment's weight and dimensions do not match the submitted airway bill.
- 1. To select the above, scroll down, click the Settings dropdown arrow, and make your selections. Click Save Settings.

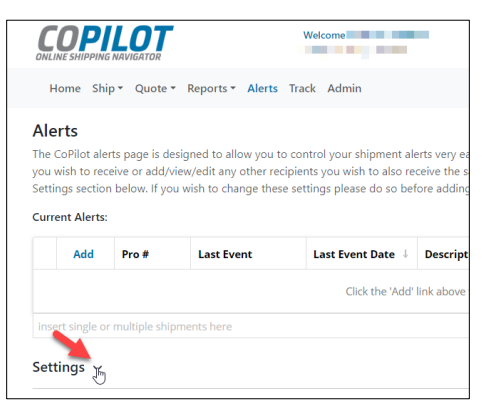

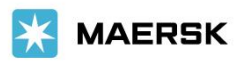

| Settings 🗸                    |                     |                                            |
|-------------------------------|---------------------|--------------------------------------------|
| Auto Alert Types (Scans or Up | dates to Alert on): |                                            |
| Pickup                        | Delivery            | Reverse/Out For Delivery     Reweigh/Redim |
| Alternative Recipients:       |                     |                                            |
|                               |                     | Send only to Alternative Recipients        |
| Alert Subject:                |                     |                                            |
| Pilot Number                  | < None >>           | -                                          |
| Mobile Alerts 🗸               |                     |                                            |
| Save Settings Rese            | t                   |                                            |

2. For mobile alerts, scroll down, click the Mobile Alerts dropdown arrow, and make your selections.

| Mobile Alerts 🗸                 |                         |                                 |                 |
|---------------------------------|-------------------------|---------------------------------|-----------------|
| Mobile Alert Types:             |                         |                                 |                 |
| Pickup                          | Delivery                | Arrive at Destination Station/O | ut For Delivery |
| Alert Fields:                   |                         |                                 |                 |
| Pilot No.                       | Service Level           | Shipper Name                    | Pieces          |
| Shipper City, State, Zip        | U Weight                | Shipper Reference No.           | Status Date     |
| Consignee Name                  | Status Time             | Consignee City, State, Zip      | Signature       |
| Consignee Reference No.         | Estimated Delivery Date | Pickup Date                     | Description     |
| Mobile Addresses (SMS Address G | i <u>uide)</u> :        |                                 |                 |
|                                 |                         |                                 | Send Test Alert |
| Preview:                        |                         |                                 |                 |
|                                 |                         |                                 |                 |
|                                 |                         |                                 |                 |
| Total Length: 0                 |                         |                                 |                 |
|                                 |                         | Ν                               |                 |
| Save Settings Reset             |                         | μg                              |                 |

#### Track navigational link

Track allows you to track shipments by:

- Recent shipments
- Shipment number
- Date
- Reference number

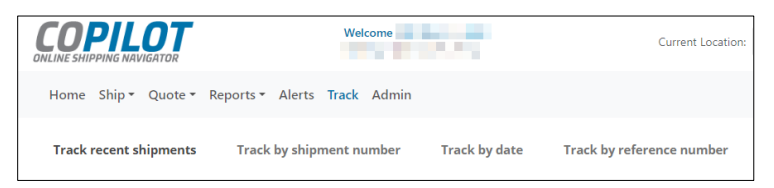

### Admin navigational link

#### API configuration and web services settings

These **Settings** options are used by developers only.

| COPILO<br>ONLINE SHIPPING NAVIGAT                                                                                                    |                                                                                                    | Welcome                                                                                                    |                                                                                                    | Current Location:                                                                                                    | COPILOT DEMO ACCOUNT 47138 🔻                                       |
|----------------------------------------------------------------------------------------------------|----------------------------------------------------------------------------------------------------|----------------------------------------------------------------------------------------------------|----------------------------------------------------------------------------------------------------|----------------------------------------------------------------------------------------------------|--------------------------------------------------------------------|
| Home Ship - Qu                                                                                                    | ote • Reports • Alerts                                                                                                    | Track Admin                                                                                                 |                                                                                                    |                                                                                                    | Settings - Log out                                                 |
| API Configuration                                                                                                    | Default Settings Lo                                                                                                    | cations & Security                                                                                          | Web Services                                                                                                   |                                                                                                    | API Configuration                                                  |
| API Configuration<br>Please use the following                                                                                                    | ) to configure or manage                                                                                                    | your API integrations.                                                                                      |                                                                                                    |                                                                                                    | Locations & Security<br>Web services                               |
| RESTful API Keys<br>Dev/Test:                                                                                                    | Producti                                                                                                    | n:                                                                                                    |                                                                                                    |                                                                                                    |                                                                    |
| API Configuration                                                                                                    | Default Settings                                                                                                    | Locations & Security                                                                                        | Web Services                                                                                                   |                                                                                                    |                                                                    |
| Web Service Inte                                                                                                    | gration(s)                                                                                                    |                                                                                                    |                                                                                                    |                                                                                                    |                                                                    |
| <ul> <li>Before using inter</li> <li>To use Rating API representative to</li> <li>The details below populate the app</li> <li>Tracking API User</li> </ul> | gration IDs outside of Ma<br>and Shipment Entry API,<br>set up a tariff in Maersk's<br>relate to Current Locatio<br>licable data.<br>Name is not case-sensitiv | ersk's systems, discuss<br>the Control Stn and Ta<br>Tariff Management Sy<br>n (selected at the top r<br>e. | them first with your Mae<br>riffHeaderID values need<br>stem (TMS) for your shipr<br>ight corner of the page). | rsk sales representative.<br>to be in place. If they are n<br>nents to be properly rated<br>For accounts with multiple | ot, request your Maersk sales<br>locations, change the location to |
| Tracking Service                                                                                                    |                                                                                                    |                                                                                                    |                                                                                                    |                                                                                                    |                                                                    |
| UserName:                                                                                                    | Passwo                                                                                                    | ord:                                                                                                    |                                                                                                    |                                                                                                    |                                                                    |
|                                                                                                    | I.COM Please                                                                                                    | use this CoPilot accoun                                                                                     | t's password                                                                                                   |                                                                                                    |                                                                    |
| Rating/Shipment Entr                                                                                                    | y Services                                                                                                    |                                                                                                    |                                                                                                    |                                                                                                    |                                                                    |
| LocationID:                                                                                                    | Addres                                                                                                    | sID:                                                                                                    |                                                                                                    |                                                                                                    |                                                                    |
|                                                                                                    |                                                                                                    |                                                                                                    |                                                                                                    |                                                                                                    |                                                                    |
| Tariff Code                                                                                                    |                                                                                                    | Control Stn                                                                                                 |                                                                                                    | TariffHeaderID                                                                                                    |                                                                    |
|                                                                                                    |                                                                                                    | Please leave Cont                                                                                           | rolStation empty & TariffH                                                                                     | eaderID = 0                                                                                                    |                                                                    |
| Documentation                                                                                                    |                                                                                                    |                                                                                                    |                                                                                                    |                                                                                                    |                                                                    |
| Tracking                                                                                                    | Rating                                                                                                    | Shipment Entry                                                                                              | Scheduling                                                                                                    | Service Guide                                                                                                    | Label Creation                                                     |

For more details, visit <a href="https://delivers.maersk.com/technology/web\_services/">https://delivers.maersk.com/technology/web\_services/</a>

End of instructions.